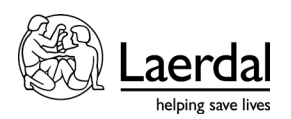

## TruVent 取扱説明書(学習者用)

 TruMonitor-TruVentのアプリを立ち上げます。 指導者のアプリとの接続方法は2つあります(※Wi-Fi 接続が必要)。 (①指導者と学習者がアカウントを持っている、②持っていないケース)

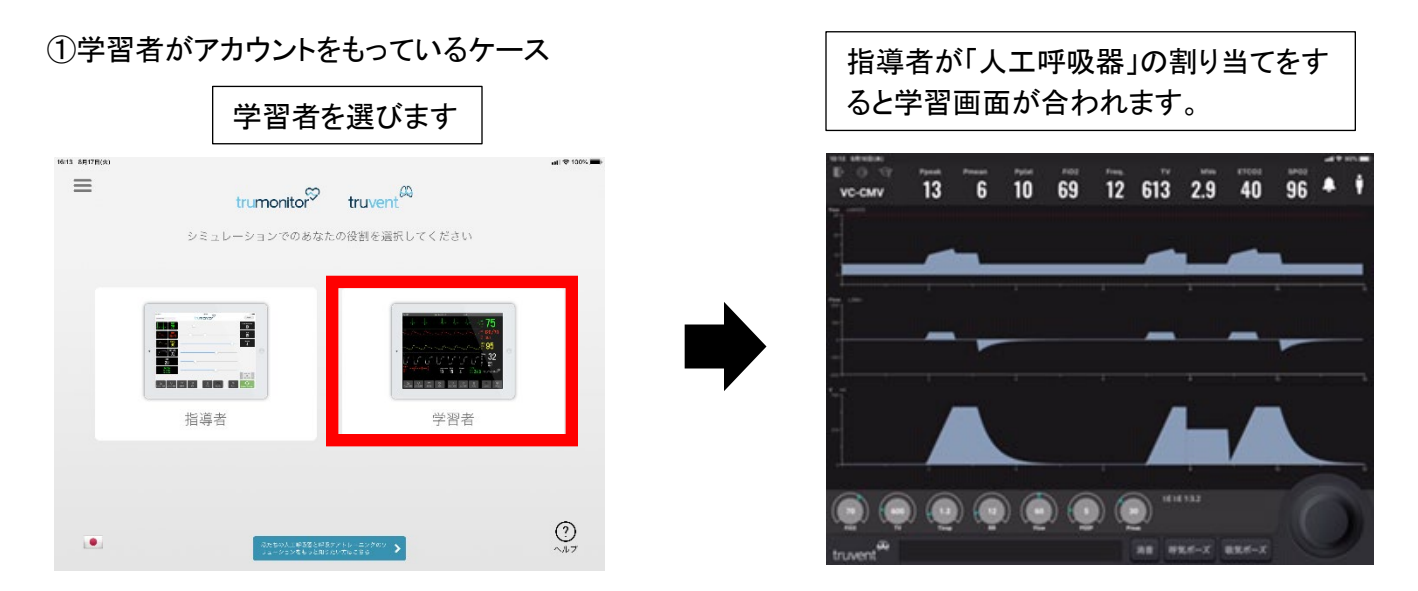

②学習者がアカウントをもっていないケース(リモートセッション ID を使用)

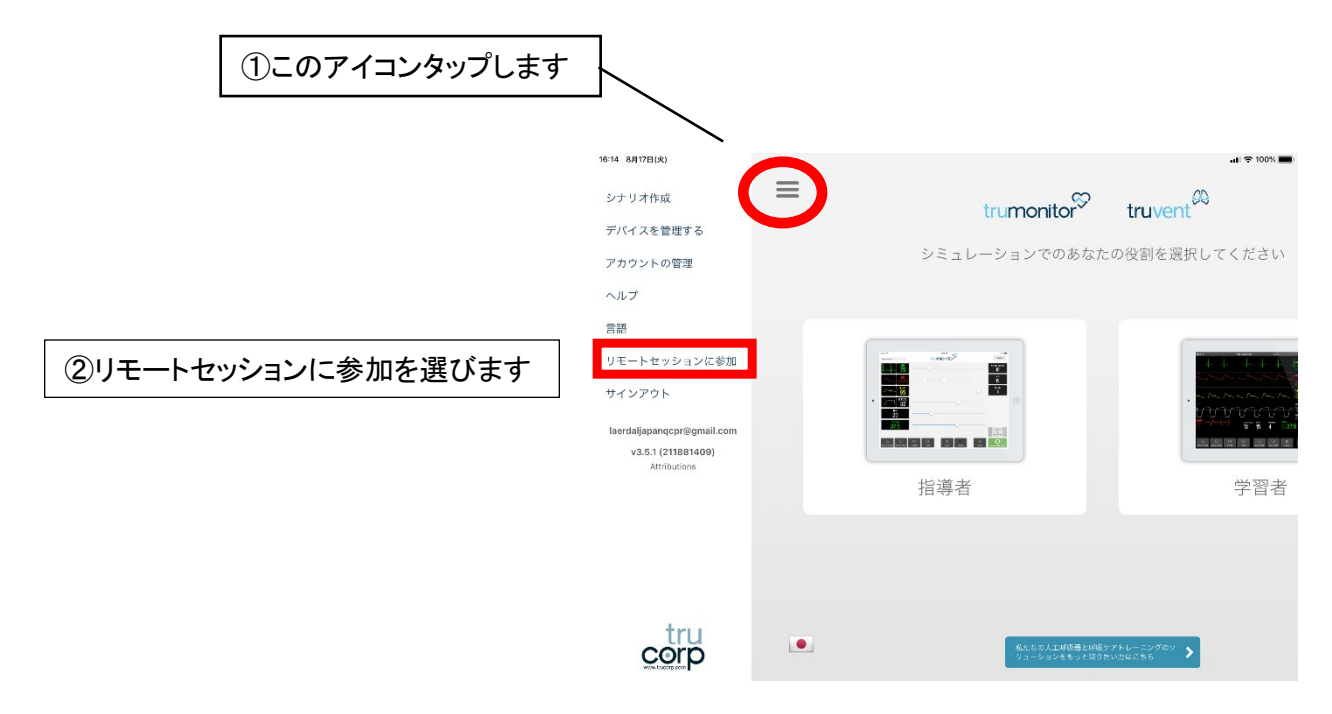

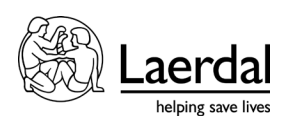

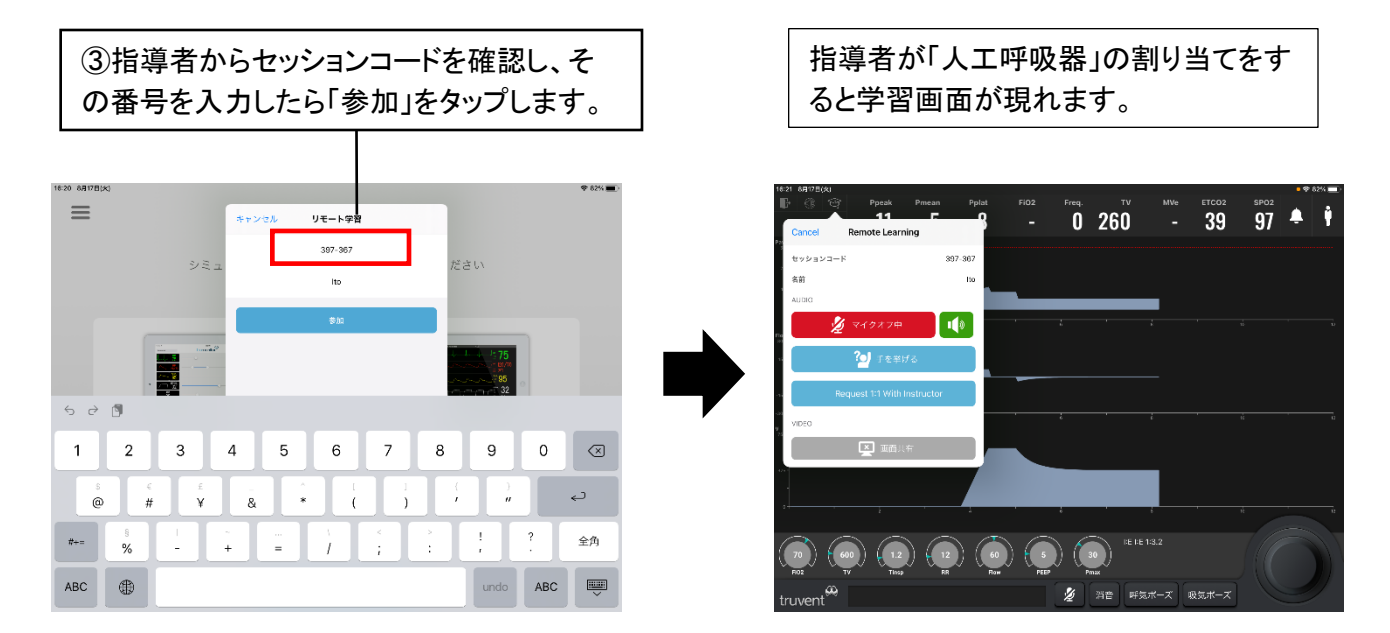

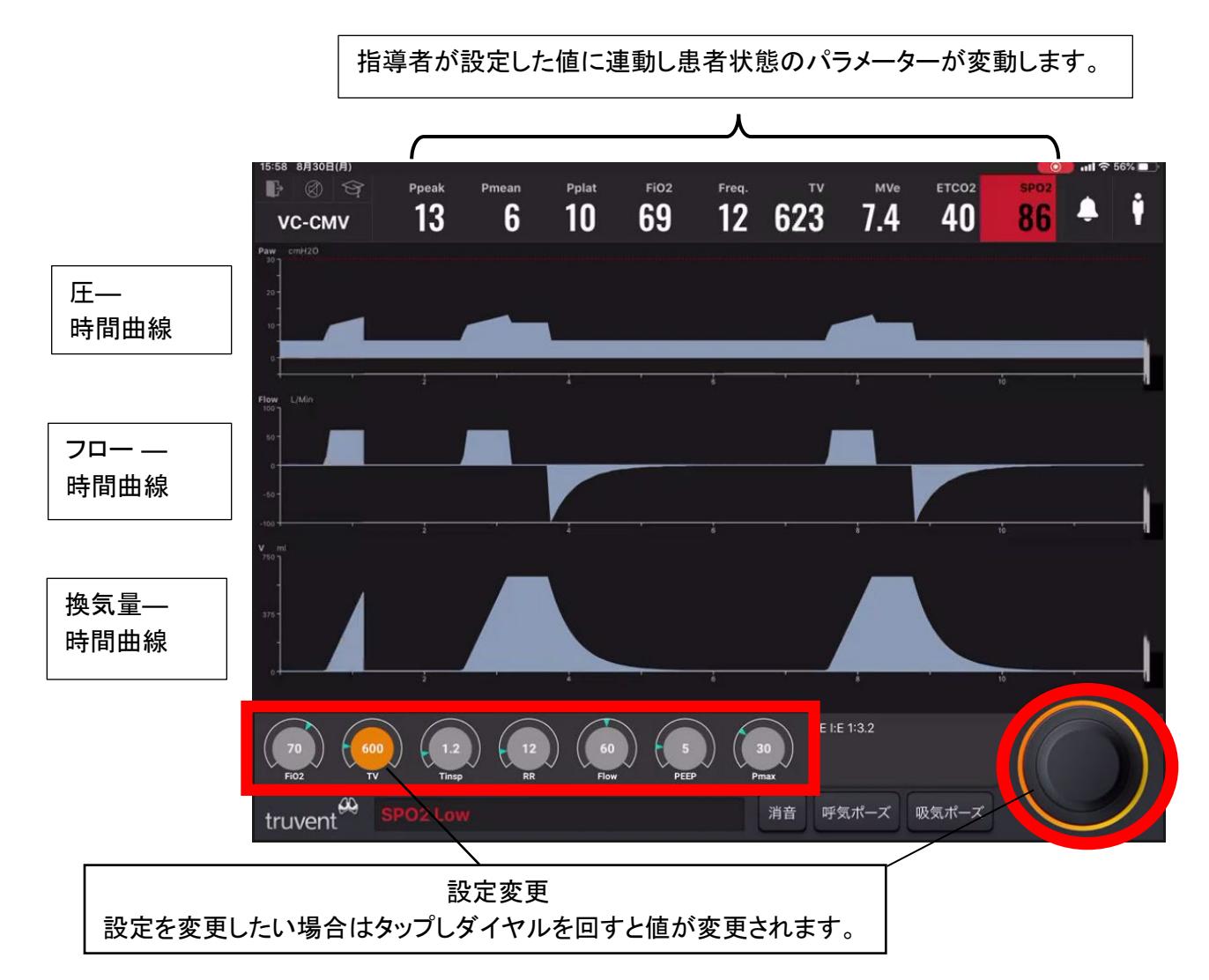

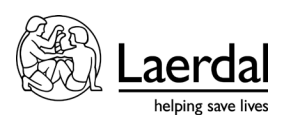

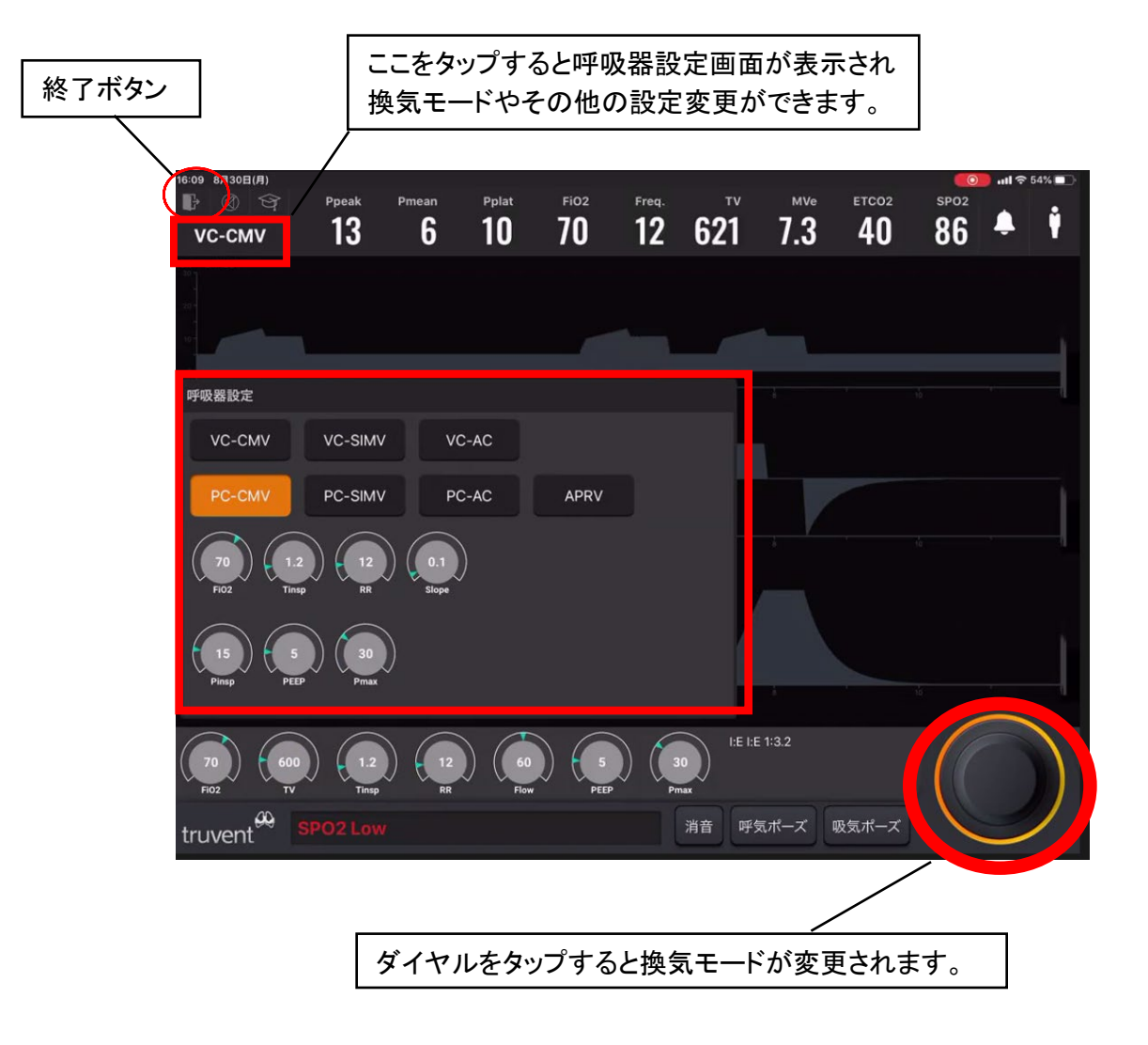

ご不明な点はヘルプデスクにお問い合わせください

ヘルプデスク:0120-309-060(2番)